## Інструкція користувача Облік касових операцій

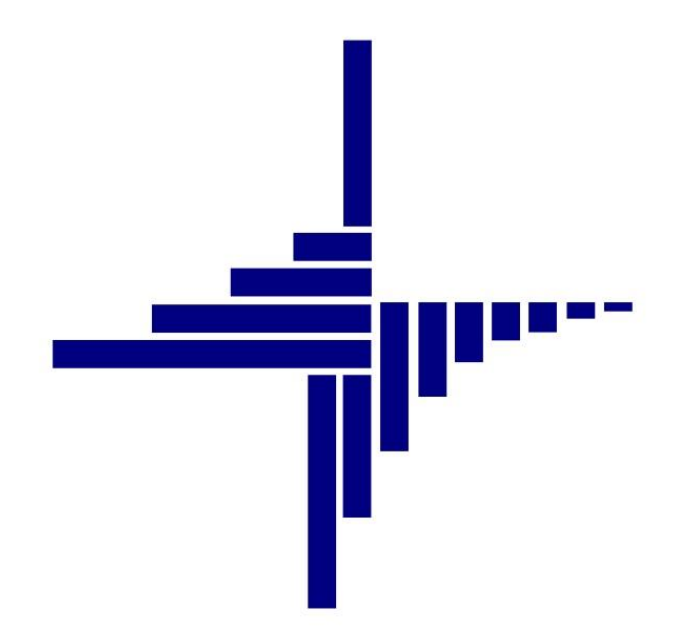

# ДЕБЕТ Плюс™

## Автоматизована система

управління підприємством

debet.com.ua

Конфігурація «Бюджет» 5 липня 2024 р.

#### СПИСОК СКОРОЧЕНЬ І УМОВНИХ ПОЗНАЧЕНЬ

ЛКМ – Ліва кнопка миші

ПКМ – Права кнопка миші

КО – Касові операції

- ПКО Прибутковий касовий ордер
- ВКО Видатковий касовий ордер

ОСНОВНІ ОПЕРАЦІЇ З ЗАПИСАМИ ДОВІДНИКІВ І ДОКУМЕНТІВ Додавання – [Insert] або ПКМ → Додати Редагування – [F4] або ПКМ → Редагувати Копіювання – [Alt] + [Insert] або ПКМ → Скопіювати Видалення – [Delete] або ПКМ → Видалити

#### ДРУК БУДЬ-ЯКОГО ДОКУМЕНТА

На потрібному документі

ПКМ → Друк → Друк екземпляра документа

#### **ДРУК СПИСКУ ДОКУМЕНТІВ ЧИ БУДЬ-ЯКОГО ЗВІТУ**

ПКМ → Друк → Друк списку з форми

#### **3MICT**

| 1. | ДОКУМЕНТИ ПІДСИСТЕМИ «ОБЛІК КАСОВИХ ОПЕРАЦІЙ» |                                   | 4  |
|----|-----------------------------------------------|-----------------------------------|----|
| 2. | ABAI                                          | НСОВИЙ ЗВІТ                       | 5  |
| 3. | ПРИ                                           | БУТКОВИЙ/ВИДАТКОВИЙ КАСОВИЙ ОРДЕР | 7  |
|    | 3.1.                                          | Прибутковий касовий ордер         | 7  |
|    | 3.2.                                          | Видатковий касовий ордер          | 8  |
| 4. | вид                                           | АЧА ЗАРПЛАТИ ЧЕРЕЗ КАСУ           | 10 |
| 5. | КАСС                                          | ОВА КНИГА                         |    |

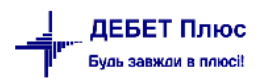

### 1. ДОКУМЕНТИ ПІДСИСТЕМИ «ОБЛІК КАСОВИХ ОПЕРАЦІЙ»

У головному меню програми оберіть підсистему **«Облік касових операцій»**. Основні документи даної підсистеми знаходяться *Первинні документи → Документи*.

Види документів:

- ✓ Авансовий звіт (АО)
- ✓ Прибутковий касовий ордер (СР)
- ✓ Видатковий касовий ордер (CR)
- ✓ Відомість (VD)
- ✓ Господарська операція (BS)
- ✓ Господарська операція з рядками (ВР)

Після введення документа автоматично формуються бухгалтерські проводки. Документи, до яких були сформовані проводки, виділяються на екрані зеленим кольором. Щоб переглянути проводки до документа, скористайтесь командою

**ПКМ**  $\rightarrow$  *Проводки*  $\rightarrow$  *Пошук проводок* або комбінацією клавіш [Ctrl] +[P]

## 2. АВАНСОВИЙ ЗВІТ

Документ «Авансовий звіт» використовується для списання на витрати грошей, які були використані підзвітною особою при виконанні певного службового доручення.

Первинні документи → Документи → Авансовий звіт → **ПКМ** → Додати

Вкажіть рахунок, КЕКВ, ПІБ працівника, який відбуває у відрядження, «Відряджено до», «Назва авансу» тощо.

| 🖥 Авансовий звіт: редагування — 🗆 🗙 |                                                                                                    |        |        |      |  |
|-------------------------------------|----------------------------------------------------------------------------------------------------|--------|--------|------|--|
| Стр.1 Теми                          |                                                                                                    |        |        |      |  |
| 100 – Авансовий звіт                |                                                                                                    |        |        | ~    |  |
| Організація:                        | 1: Сільська рада                                                                                                    |        |        |      |  |
| Авансовий звіт №                    | 46 від 27.05.2024 v час створення 00:00 v в UAH курс Нац. Банк v                                                     |        |        |      |  |
| Дата проведення документа           | <пуста> v Наказ Дата наказу <пуста> v Підрозділ: Відділ правового забезпечення Посада:                               | 2      | Начал  | пьни |  |
| Кредит рахунка                      | 21 2116 1 30 2250 1                                                                                                  |        |        |      |  |
|                                     | Розрахунки з підзвітними особами (бюджет) : Бондаренко Леся Михайлівна : Видатки на відрядження : Управління/0110150 |        |        |      |  |
| Відряджено до                       | м.Тернопіль                                                                                                    |        |        |      |  |
| Назва авансу                        | семінар службовців                                                                                                   |        |        |      |  |
| Документ надання авансу             | №2973 від 22.04.2024 (РР 110 відрядження )                                                                           |        |        |      |  |
| Залишок                             | 0.00 Отримано 1120.00 Витрачено 1120.00                                                                              |        |        |      |  |
| 🔶 🔶 👋 🗋 📝 🛛                         | 🗎 🖸 🗙   🔌 🕅 🔻 🍸 🔹 Пошук: Все поля 🗸 🖉 🔍 🛶 🏭 🧮 🗳                                                                      | 1      |        |      |  |
| NO Coro                             | Діядара Дебет рахунка                                                                                                |        |        |      |  |
| Дата                                | Pax. C.p Ct. Ah Ah Ah Ah Ah Ah Ah Ah Ah                                                                              |        |        |      |  |
| 1 27.05.2024 Бон                    | даренко Лесі Михайлівні на підставі звіту 1 120,0 UAH 84 8411 0 1 0 0 0 0 0                                          |        |        |      |  |
|                                     |                                                                                                    |        |        |      |  |
|                                     |                                                                                                    |        |        |      |  |
|                                     |                                                                                                    |        |        |      |  |
|                                     | Зберегти Засто                                                                                                    | сувати | Скасуя | зати |  |

Мал. 2.1. Приклад заповнення авансового звіту

Заповніть табличну частину документа **ПКМ** — *Додавання*. З'являється нове діалогове вікно (див. малюнок 2.1).

| 🖻 Авансовий звіт : редагування               | -        |       | ×    |
|----------------------------------------------|----------|-------|------|
| Авансовий звіт                               |          |       |      |
| № 1 Дата 27.05.2024 у                        |          |       |      |
| Сума 1120.00 Валюта UAH                      |          |       |      |
| Дебет рахунка 84 8411 0 1 0 0                |          |       |      |
| Кому,за що,по якому документу виплачено      |          |       |      |
| Бондаренко Лесі Михайлівні на підставі звіту |          |       |      |
|                                              |          |       |      |
|                                              |          |       |      |
|                                              | _        |       |      |
|                                              |          |       |      |
|                                              | Зберегти | Скасу | вати |

Мал. 2.2. Приклад заповнення табличної частини «Авансового звіту»

У рядку документа зазначте витратний (дебетовий) рахунок, суму, кому і за що сплачено. Рядок збережіть натисканням кнопки **«Зберегти»**. Якщо є декілька сум – добові, проїзд (квитки) тощо, – повторіть операції додавання та заповнення рядка документа.

Після збереження авансового звіту формуються проводки по рахунках, які відображаються у звітах Журнал-головна та в Меморіальному ордері № 8.

Виконайте налаштування формування проводок для папки «Авансовий звіт» ПКМ → Параметри → Авансовий звіт → Загальні (див. малюнок 2.3).

| 🖶 Параметри документа:АО : 100.0 💼 💷 🎫 |                                                               |                          |  |  |  |
|----------------------------------------|---------------------------------------------------------------|--------------------------|--|--|--|
| Авансовий звіт<br>Загальні             | Загальні                                                      |                          |  |  |  |
|                                        | Дозволити редагувати податкові атрибути                       |                          |  |  |  |
|                                        | Копіювати дату при копіюванні                                 |                          |  |  |  |
|                                        | Заборонити проводити документ без договору                    |                          |  |  |  |
|                                        | Реакція на Escape                                             | питання до користувача 🔻 |  |  |  |
|                                        | Формування проводок при збереженні                            | швидке формування 🔻      |  |  |  |
|                                        | Відображати закладку зв'язаних документів                     |                          |  |  |  |
|                                        | Формувати проводки після переведення документа до іншої папкі | 1                        |  |  |  |
|                                        |                                                               |                          |  |  |  |
|                                        | < III                                                         | 4                        |  |  |  |
|                                        |                                                               | Зберегти Скасувати       |  |  |  |

Мал. 2.3. Налаштування проводок

Для друку авансового звіту встановіть курсор на потрібному документі **ПКМ**  $\rightarrow Друк$  $\rightarrow Друк екземпляра документа <math>\rightarrow$  виберіть потрібну форму друку  $\rightarrow Друк$ .

Результатом друку є файл у форматі xls, який автоматично відкривається відповідною наявною програмою, наприклад: Microsoft Excel, LibreOffice Writer, OpenOffice Writer.

У файлі на різних листах будуть представлені титульний та зворотний бік звіту про використання коштів, виданих на відрядження або під звіт.

## 3. ПРИБУТКОВИЙ/ВИДАТКОВИЙ КАСОВИЙ ОРДЕР

#### 3.1. Прибутковий касовий ордер

Прибутковий касовий ордер використовується для відображення в бухгалтерському обліку різних видів надходжень: оплата від покупців, прихід коштів в касу з банку, повернення коштів від підзвітних осіб та інші надходження.

Первинні документи → Документи → Прибутковий касовий ордер → Додати

| 🖹Прибуткування грошей з банку (Кт 23): додавання 🗾 🗾 |                                        |                            |  |  |
|------------------------------------------------------|----------------------------------------|----------------------------|--|--|
| Стр.1 Теми                                           |                                        |                            |  |  |
| Прибутковий касовий ордер № 22                       | 2 <b>Big</b> 17.10.2018 <b>• B</b> UAH | курс Нац. Банк 👻           |  |  |
| Рахунок 23 / 2311 / 0 А                              | н. 1 0 0                               |                            |  |  |
| Код                                                  | цел.наз. Договір №                     |                            |  |  |
| Сума 21                                              | Сума 20000.00 0% 🗸 ПДВ 0.00 🗹 Ручний   |                            |  |  |
| Прийнято від                                         | Бюджет 9075                            |                            |  |  |
| Підстава:                                            | на заробітну плату                     |                            |  |  |
| Сума прописом:                                       | Двадцять тисяч гривень 00 копійок      |                            |  |  |
| Додатки:                                             |                                        |                            |  |  |
| Каса 1: Готівка у національній валюті 22/2           | 211                                    |                            |  |  |
| КЕКВ 2111: Заробітна плата 🛄                         |                                        |                            |  |  |
|                                                      | Збер                                   | егти Застосувати Скасувати |  |  |

Мал. 3.1. Форма заповнення «Прибуткового касового ордера»

Алгоритм заповнення ордеру:

- ✓ № номер документа, можлива як ручна, так і автоматична нумерація документів в папці (система сама визначить, який був останній номер і присвоїть платіжному документу наступний).
- ✓ Дата дата документа (за замовчуванням система встановить дату на момент заповнення документа, з можливість подальшого редагування).
- ✓ Рахунок вкажіть кореспондуючий рахунок (кредитовий) з необхідними аналітиками. Його можна вказати вручну або натиснути «…» та вибрати з плану рахунків.
- ✓ Сума вкажіть суму з ПДВ.
- ✓ ПДВ це поле заповнюється автоматично у випадку, якщо в параметрах папки зазначений відсоток для автоматичного розрахунку суми ПДВ. В іншому випадку це поле заповнюється вручну (мітка «Ручний ПДВ») або не заповнюється взагалі.
- ✓ Прийнято від поле заповнюється автоматично згідно з вказаною аналітикою (його можна змінити).
- ✓ Підстава заповнюється вручну.
- ✓ Сума прописом вміст поля генерується автоматично.
- ✓ **Каса** оберіть касу за умови наявності в установі декількох кас.

Після заповнення всіх полів збережіть документ.

Для друку документа виконайте **ПКМ**  $\rightarrow Друк \rightarrow Друк екземпляра документа та виберіть потрібну форму друку <math>\rightarrow Друк$ . Якщо до даного документу існує тільки одна форма друку, то друк почнеться автоматично.

#### 3.2. Видатковий касовий ордер

Видаткові касові ордери відображають різні види виплат з каси: придбання ТМЦ, послуг за готівку, видача коштів підзвітним особам, переміщення коштів з каси в банк, виплата зарплати з каси та ін.

Первинні документи  $\rightarrow$  Документи  $\rightarrow$  Видатковий касовий ордер  $\rightarrow$  оберіть потрібну  $\rightarrow$  Додати.

| 🖹Видача грошей в підзвіт (21/2116): додавання 🛛 🗾 🎫 |                                       |                                                       |  |  |  |
|-----------------------------------------------------|---------------------------------------|-------------------------------------------------------|--|--|--|
| Стр.1                                               | Теми                                  |                                                       |  |  |  |
|                                                     | Видатковий касовий ордер № 🛛 7        | від 18.10.2018 <b>т в UAH курс</b> Нац. Банк <b>т</b> |  |  |  |
| Рахунок                                             | 21 / 2116 / 0 A                       | н 0 0                                                 |  |  |  |
|                                                     |                                       | Код цел.наз.                                          |  |  |  |
|                                                     | Сума                                  | 200.00 Без Г 🔻 ПДВ 0.00 🗹 Ручний ПДВ                  |  |  |  |
|                                                     | Видати:                               |                                                       |  |  |  |
|                                                     | Підстава:                             | підзвіт                                               |  |  |  |
| Сума прописом:                                      |                                       | Двісті гривень 00 копійок                             |  |  |  |
|                                                     | Додатки:                              | · · · · · · · · · · · · · · · · · · ·                 |  |  |  |
| Kaca                                                | 1: Готівка у національній валюті 22/2 | 211                                                   |  |  |  |
|                                                     |                                       | Зберегти Застосувати Скасувати                        |  |  |  |

Приклад заповнення зображено на малюнку 3.2.

Мал. 3.2. Форма заповнення «Видаткового касового ордера»

Алгоритм заповнення ордеру:

- ✓ № номер документа, можлива як ручна, так й автоматична нумерація документів в папці (система сама визначить, який був останній номер, і присвоїть платіжному документу наступний).
- ✓ Дата дата документа (за замовчуванням система встановить дату на момент заповнення документа, з можливістю редагування).
- ✓ Рахунок вкажіть кореспондуючий рахунок (дебетовий) з необхідними аналітиками. Його можна вказати вручну або вибрати з плану рахунків.
- ✓ Сума зазначте суму з ПДВ.
- ✓ ПДВ це поле заповнюється автоматично у випадку, якщо в параметрах папки зазначений відсоток для автоматичного розрахунку суми ПДВ. В іншому випадку це поле заповнюється вручну (мітка «Ручний ПДВ») або не заповнюється взагалі.
- ✓ Прийнято від поле заповнюється автоматично згідно з вказаною аналітикою (за потреби його можна змінити).
- ✓ Підстава заповнюється вручну.

✓ **Сума прописом** – вміст поля генерується автоматично.

✓ Каса – оберіть касу за умови наявності в установі декількох кас.

Після заповнення всіх полів документа натисніть «Зберегти».

Для друку документ **ПКМ**  $\rightarrow Друк \rightarrow Друк$  *екземпляра документа* та виберіть потрібну форму друку  $\rightarrow Друк$ .

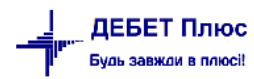

## 4. ВИДАЧА ЗАРПЛАТИ ЧЕРЕЗ КАСУ

Видача заробітної плати через касу відображається двома операціями:

1. Створення відомості на видачу заробітної плати, а саме створення документа «Відомість».

2. Створення видаткового касового ордера (ВКО), а саме документа «Видача поточної зарплати згідно відомості».

Первинні документи  $\rightarrow$  Документи  $\rightarrow$  Відомість  $\rightarrow$  Платіжна відомість (перерах. на картки)  $\rightarrow$  **ПКМ**  $\rightarrow$  Додати. Приклад заповнення видаткового касового ордера зображено на малюнку 4.1.

| 🖥 Платіжна відомість (перерах.на картки): додавання — 🗆 🗙 |                                                         |             |           |       |                 |         |         |
|-----------------------------------------------------------|---------------------------------------------------------|-------------|-----------|-------|-----------------|---------|---------|
| Стр.1 Розширення Теми                                     |                                                         |             |           |       |                 |         |         |
| <b>Відомість №</b> 11                                     | Відомість № 11 від 29.09.2018 🗸 у UAH курс: Нац. Банк 🗸 |             |           |       |                 |         |         |
| Коментар в                                                | идача з/п за вересень 2018                              |             |           |       |                 |         |         |
| Рахунок 2                                                 | 2 2211 0 0                                              | 0 0 .       |           |       |                 |         |         |
| Особовий рахунок 1                                        | 31 виплата зарплати                                     |             |           |       |                 |         |         |
| Тип перерахування 1                                       | Зарплата                                                |             |           |       |                 |         |         |
| » ] » » • • • • Пошук: Все поля •                         |                                                         |             |           |       |                 |         |         |
|                                                           | DIE                                                     | Curve       | ШВВ       |       |                 | Від.ба  | нку/Сбе |
| № 11.11. КОД                                              | TIID                                                    | Сума        | Код       | Назва | Код м.перера    | Код б   | Відділ. |
|                                                           |                                                         |             |           |       |                 |         |         |
|                                                           |                                                         | Масовий виб | ip<br>INC |       |                 |         |         |
|                                                           | ВРОМСЕ                                                  | IINS        |           |       |                 |         |         |
| DROWSE                                                    |                                                         |             |           |       |                 |         |         |
|                                                           |                                                         |             |           |       |                 |         |         |
| Кількість рядків 0.000 Сума за документом 0.00            |                                                         |             |           |       |                 |         |         |
|                                                           |                                                         |             |           | 36    | ерегти Застосув | вати Ск | асувати |

Мал. 4.1. Приклад форми заповнення «Видаткового касового ордера»

- ✓ № номер документа, можлива як ручна, так і автоматична нумерація документів.
- ✓ Дата дата документа має відповідати даті ВКО.
- ✓ Рахунок при виборі рахунку з плану рахунків можна відразу вказати аналітичний рахунок (субрахунок) з урахуванням статті.
- ✓ Особовий рахунок «аванс» або «виплата зарплати».
- ✓ Тип перерахування «Зарплата».

У табличній частині документа натисніть **ПКМ** → *Масовий вибір* (див. малюнок 4.1).

Операцію створення касового ордеру описано в п. 3.2 цієї Інструкції.

Детальний опис заповнення табличної частини документа «Відомість» дивіться в п. 3.13 Інструкції користувача з обліку заробітної плати.

## 5. КАСОВА КНИГА

| 3 | Ввіти → Сторінк              | ка касової книги → Роз                                                | p  | <i>ахунок</i> (див. | малюнок 5.1).                |
|---|------------------------------|-----------------------------------------------------------------------|----|---------------------|------------------------------|
|   | Перемині доруженти Доруженти | Звіти Баланс Журнали Довідники Сервіс                                 | Н: | алация Ловіяка      |                              |
|   | 🕒 🕘 🗭 🏣 🛛 🏓 👻 🛄              | Сторінка касової книги                                                | >  | Розрахунок          | 🔓 Облік касових операцій 🗸 🗸 |
|   | 🖶 Робочий стіл 🐰             | Форми звітності                                                       |    | Перегляд            |                              |
|   | <b></b>                      | Електронна звітність, експорт<br>Журнал реєстрації касових документів | >  |                     |                              |
|   | Обране                       | Особовий рахунок орендодавця<br>Зведення по земельних ділянках        |    |                     |                              |
|   |                              |                                                                       |    | 2                   |                              |
|   | Список<br>документів         |                                                                       |    |                     |                              |

Мал. 5.1. Формування касової книги

Зазначте параметри відбору інформації (див. малюнок 5.2).

| 🖶 Введіть дані для відбору інфор 🛛 🗙 |              |  |  |
|--------------------------------------|--------------|--|--|
| Дата початку                         | 14.09.2018 🗸 |  |  |
| Дата закінчення                      | 14.09.2018 🗸 |  |  |
| Рахунок                              | 22 2211 0    |  |  |
| Аналітика                            | 0            |  |  |
| Код валюти                           | UAH          |  |  |
|                                      | ОК Скасувати |  |  |

Мал. 5.2. Параметри формування касової книги

На екрані з'явиться сторінка касової книги, що містить операції за розрахунковий період, сальдо на початок і кінець, обороти по дебету і кредиту.

Для друку сторінки касової книги натисніть **ПКМ**  $\rightarrow Друк \rightarrow Друк списку з форми <math>\rightarrow$ Сторінка касової книги  $\rightarrow Друк \rightarrow Розпочати з сторінки N_{\_}$  (вкажіть номер)  $\rightarrow$  «Зберегти».